## (マニュアルはパソコン画面です)

鳥取大学医学部ホームページ(<u>https://www.med.tottori-u.ac.jp/</u>)を開き、「**学部生の方へ**」をクリック。

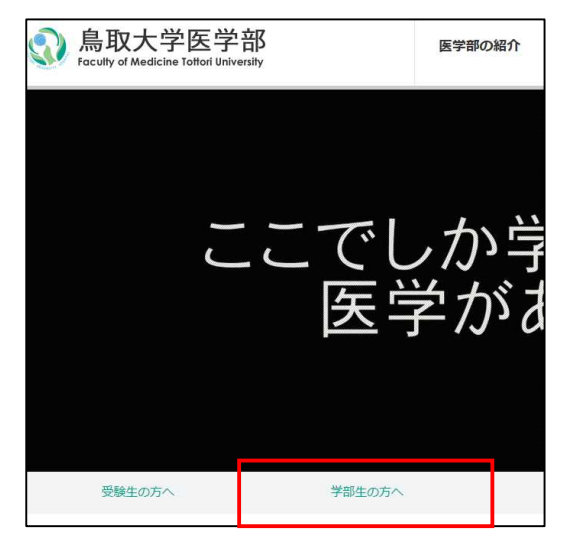

2. 授業・履修欄の「学務支援システム(リンク)」をクリック。

| 〉授業・履修                                   |
|------------------------------------------|
| →<br>学年歴・七曜表・授業時間配当表                     |
| > シラバス (閲覧用)                             |
| > 定期試験日程                                 |
| > 授業を欠席する場合                              |
| > 排水・化学物質管理研修会の受講について                    |
| > 学生・講義室スケジュール                           |
| > 学外での実習について                             |
| > 学務支援システム (リンク)                         |
| > 学部教育支援至(リンク)<br>> 学生の針刺し・切創・粘膜曝露対応マニュア |

3. 「学務支援システム CAMPUS SQUARE ログイン」をクリック。

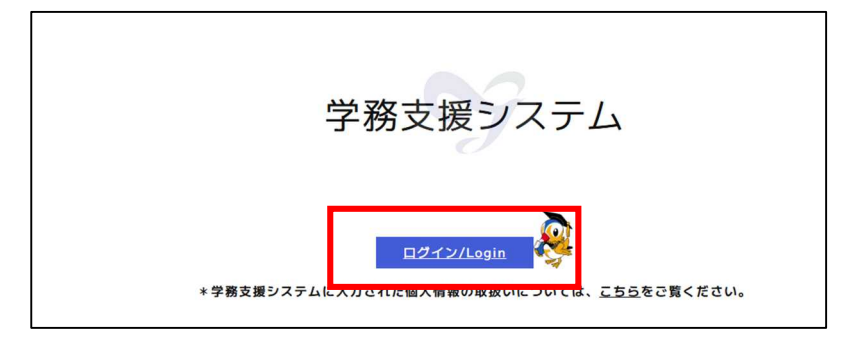

4. 学生番号と、学内の Wi-Fi や、以前の学務支援システムにログインする際のパスワードを入力し、 ログインをクリック。

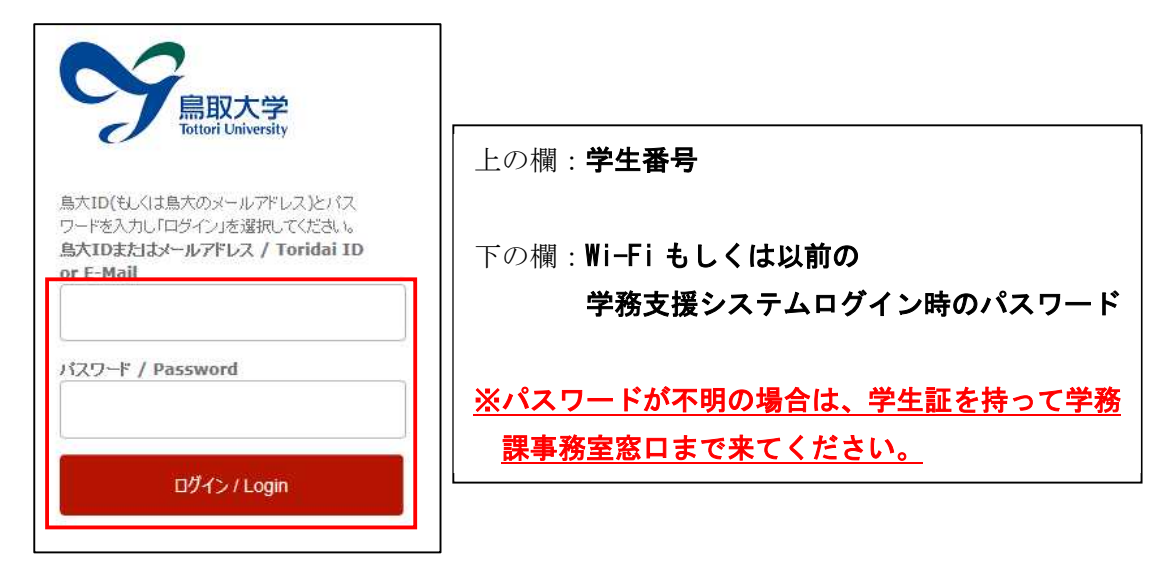

新学務支援システムにログインできたら、「**履修**」をクリック。
 ※実際の新学務支援システムの背景は赤くありません。

|        | MPUSSQUA                 | RE        |     |  |
|--------|--------------------------|-----------|-----|--|
| номе   | 学生情報 履修                  | 定期試験      | 成績休 |  |
| ① お知らせ | 1 🗊 新着掲示 ♀               | FAQ       |     |  |
| ☆ 新着情  | 報                        | () お知らせ   | •   |  |
| あなた宛の  | D新着情報があります。<br>P掲示があります。 | [15] お知らせ |     |  |

6. 次に「履修登録・登録状況照会」をクリック。

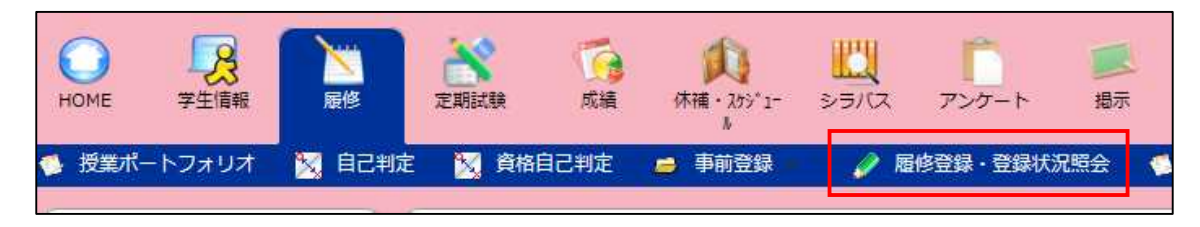

7. 連絡先の更新画面が表示されるので、説明に従って連絡先を更新。

8. 連絡先を更新後、履修登録の画面が開くので、講義を履修登録する各曜日・時限の「**未登録**」をクリック。

※自動で履修登録画面が表示されない場合は、再度「**履修登録・登録状況照会**」をクリックしてくだ さい。

※後期科目の登録の際、前期の履修登録状況の画面が開く場合は、「後期」タブをクリック する。

| 登録完了 履修登録が完了したら押してください |                                                    |           |          |       |         |     |     |
|------------------------|----------------------------------------------------|-----------|----------|-------|---------|-----|-----|
| 前期 後期                  |                                                    |           |          |       | 集中講義を登録 |     |     |
|                        |                                                    | 月曜日       | 火曜日      | 水曜日   | 木曜日     | 金曜日 | 土曜日 |
|                        | 未登録                                                |           | 未登録      | 未登録   | 未登録     | 未登録 | 未登録 |
| 1限                     |                                                    |           |          |       |         |     |     |
| 2限                     | 未登録                                                |           | 未登録      | 未登録   | 未登録     | 未登録 | 未登録 |
| 3限                     | 未登録                                                |           | 未登録      | 未登録   | 未登録     | 未登録 | 未登録 |
| 4限                     | 未登録                                                |           | 未登録      | 未登録   | 未登録     | 未登録 | 未登録 |
| 5限                     | 未登録                                                |           | 未登録      | 未登録   | 未登録     | 未登録 | 未登録 |
| 隹山蒜                    | <b>在古进羊扑以</b> ———————————————————————————————————— |           |          |       |         |     |     |
| Deter 1 rom            |                                                    | 电子口 月7 年1 | 通動コード    | ŧN ⊟  |         |     |     |
| PE                     |                                                    |           |          |       |         |     |     |
|                        |                                                    |           | 豆珍C1(()よ | CEN . |         |     |     |

9. 時間割コードを入力する画面が開くので、「時間割コード検索」をクリックする。

| 🕜 層修登録·登録状況!! | <b>積会</b>                |
|---------------|--------------------------|
| 履修登録する時間割を入力  | してください                   |
| 曜日            | 月曜日                      |
| 時限            | 1限                       |
| 時間割コード        |                          |
| 不明の場合は時間割コード  | 検索またはナンバリングコード検索で検索できます。 |
| 登録 クリ         | ア 履修登録画面に戻る              |

10. 科目の検索画面が開くので、以下のとおり「時間割所属」をプルダウン選択して、「検索開始」をクリック。

## 【時間割所属について】

※専門科目の場合:

プルダウンして「医学部」の下に表示される各学科から該当のものを選択。合同科目を検索する場合 はその下にある「生命・検査共通」「生命・看護・検査共通」又は「看護・検査共通」のうち該当の ものを選択。

詳しくはホームページに掲載されている履修登録一覧を参照。

※全学共通科目の場合:

プルダウンして「全学共通科目(米子)」の下に表示される各学科から該当のものを選択。合同科目 を検索する場合はその下にある「生命・看護・検査共通」又は「看護・検査共通」を選択。 詳しくはホームページに掲載されている履修登録一覧を参照。

(※オンデマンドで実施する全学共通科目については時間割所属が「全学共通科目」となっている場合があります。)

| < /               | <b>愛修登録・登録状況</b> 照 | 会 [CampusSquare] - Google Chrome -       |          | × |  |
|-------------------|--------------------|------------------------------------------|----------|---|--|
| 0-0               | sass.adm.tottori   | -u.ac.jp/campusweb/campussquare.do?_flow | Executio | · |  |
| 1                 | 履修登録·登録状           | 況照会/条件入力                                 |          |   |  |
| 時間                | 割コードが不明な場          | 合は以下の条件で検索できます                           |          |   |  |
| 年                 | 度                  | : 2024                                   |          |   |  |
| 時間                | 間割所属               | : 生命科学科 🗸 🗸                              |          |   |  |
| 学                 | 期                  | : 後期 🖌                                   |          |   |  |
| 開                 | 蔷                  | : 指示なし ~                                 |          |   |  |
| 教員                | 名                  | : ※前方一致                                  |          |   |  |
| 学                 | 年                  | : 3年 🗸                                   |          |   |  |
| 曜                 | E                  | : 月曜日 🖌                                  |          |   |  |
| 時                 | 限                  | : 1限 🖌                                   |          |   |  |
| 検索結果表示件数: 100 ✔ 件 |                    |                                          |          |   |  |
| (使糸開始) クリア        |                    |                                          |          |   |  |

検索結果が表示されるので、履修登録する科目をクリック。
 下の画像は一例です:

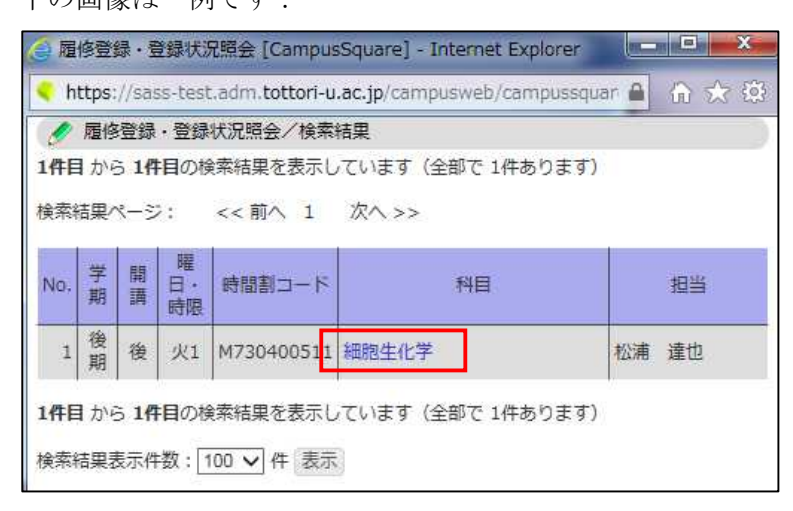

12. 選択した科目の時間割コードが入力されるので、「登録」をクリックする。

| 夕 履修登録・登録状況期 履修登録する時間割を入力    | 登<br>してください                             |
|------------------------------|-----------------------------------------|
| 曜日                           | 火曜日                                     |
| 時限                           | 1限                                      |
| 時間割コード                       | M730400511                              |
| <u>不明の場合は時間割コード</u><br>登録 クリ | 検索またはナンバリングコード検索で検索できます。<br>ア 履修登録画面に戻る |

13. 登録した科目が以下のように表示されるので、履修登録する科目すべてで同じ作業をする。

| 登线  | 院了 履修登録か    | 完了したら押してください                            |                        |         |               | 27-                                    |
|-----|-------------|-----------------------------------------|------------------------|---------|---------------|----------------------------------------|
|     | 前期 後<br>月曜日 | 火曜日                                     | 水曜日                    | 大曜日     | 集中講表を3<br>金曜日 | ☆☆☆☆☆☆☆☆☆☆☆☆☆☆☆☆☆☆☆☆☆☆☆☆☆☆☆☆☆☆☆☆☆☆☆☆☆☆ |
| 1限  | 未登録         | M730400511<br>【後】細胞生化学<br>松浦 達也<br>追加登録 | <del>才登録</del><br>禄    | 未登録     | 未登録           | 未登録                                    |
| 2限  | 未登録         | M730400511<br>【後】細胞生化学<br>松浦 達也<br>追加登録 | 井 <mark>登録</mark><br>绿 | 未登録     | 未登録           | 未登録                                    |
| 3限  | 未登録         | 未登録                                     | <mark>才</mark> 登録      | 未登録     | 未登録           | 未登録                                    |
| 4限  | 未登録         | 未登録                                     | 未登録                    | 未登録     | 未登録           | 未登録                                    |
| 5限  | 未登録         | 未登録                                     | 未登録                    | 未登録     | 未登録           | 未登録                                    |
| 集中調 | 購義など        |                                         |                        | 集中講義を登録 |               |                                        |
| 曜   | 日時限         | 時間割コード                                  | 科目                     | 担当教員名   |               |                                        |
|     |             | 登録されてい                                  | ません                    |         |               |                                        |
| テキン | スト出力 履修状況   | をテキストファイルに出力する                          | る場合に使用します              |         |               |                                        |

- ※複数曜日・時限に開講される科目を履修登録すると、「未登録」をクリックした曜日・時限以外の 曜日・時限にも登録されます。
- ※3Q・4Qで分かれているなど、同じ曜日・時限に開講される科目を追加で登録する場合は、すで に登録している科目欄の「追加登録」をクリックして、科目を検索してください。
- ※一部科目は各曜日・時限の「未登録」からの科目検索で表示されないので、「**集中講義を登録**」か ら科目を検索してください。
- ※履修登録を取り消す場合は、登録されている科目をクリックすれば、履修登録削除の画面が開くの で、そこから削除してください。
- ※「登録完了」をクリックし忘れても、履修登録情報は消えずに保存されます。
- ※各科目のシラバスは学務支援システムから閲覧できます。鳥取大学ホームページからも以下の URL から閲覧可能です。

・シラバス検索ページ(鳥取大学 HP より)

- https://sass-sb.adm.tottori-
- u.ac.jp/campussy/campussquare.do?\_flowExecutionKey=\_cODB04227-61CC-967D-363B-DF0714FCCB85 k418A332F-5DAF-A3DB-D928-E826D340343E

※七曜表や配当表は医学部ホームページから見ることができます。

・学年歴・七曜表・授業時間配当表・課程表(医学部 HP より) https://www.med.tottori-u.ac.jp/current/3423/2466/